## How to Access Advance Question Functionality

| Bryan Jenkins' Events Edit Pro                                                                                                    | dit Profile                                                                                                    | Participant                                                                                                    | Organizer |  |
|----------------------------------------------------------------------------------------------------|----------------------------------------------------------------------------------------------------|----------------------------------------------------------------------------------------------------|-----------|--|
| Organizer > Organization: Women & Politics In:                                                                                                    | tics Institute, American University > Event: Race to Represe                                                                                                    | ntation 5K                                                                                                    | 4         |  |
| Drganizer > Organization: Women & Politics Instruction         Event Settings         Event Details         Registration         Event Pricing         Form Designer         + Advanced Services         Event Registration         Participants         Category Pa         Email Participants         Other Forms         Results         Charities         Set-up Charities         Donations         Fundraisers         Products         Transactions         Reports         Demographics         Count By Date         Count By Opate | tics institute, American University > Event: Race to Represent         Race to Representation 5K       Edit       Preview         Race to Representation 5K       Edit       Preview         Start:       10/6/2012 8:30 AM (EST)         Registration Dates:       6/1/2012 10:56 PM to 10/6/         Registration Dates:       6/1/2012 10:56 PM to 10/6/         Registration Status:       Live         Paid       Unpaid         13       4         inks       Netails:         http://register.RaceDCTiming.com/search/event.aspx         ation URL:       https://register.RaceDCTiming.com/register/?evention         ation URL:       https://register.RaceDCTiming.com/register/?evention         ation URL:       https://register.RaceDCTiming.com/register/?evention         ation URL:       https://register.RaceDCTiming.com/register/?evention         ation URL:       https://register.RaceDCTiming.com/register/?evention         ation URL:       https://register.RaceDCTiming.com/register/register/register.RaceDCTiming.com/register/register/register/ | ntation 5K<br>2012 8:30 AM (EST)<br>(?id=12691<br>ant=12691<br>/?event=12691&testfee=1<br>gistrantSearch.aspx?event= | 12691     |  |

Step 1: Click on your Event Step 2: Click on the Form Designer

| Category                       |                                                                      |      |      |        |
|--------------------------------|----------------------------------------------------------------------|------|------|--------|
| Question                       |                                                                      | Edit | Сору | Delete |
| * T-Shirt Size (Unisex sizing) | <ul> <li>Small</li> <li>Medium</li> <li>Large</li> <li>XL</li> </ul> |      |      |        |
| Group or Team Name             | _                                                                    |      | _    |        |

## Select 3: Click Edit on the Question

https://register.racedctiming.com/EventSetup/FormQuestionaspx?if=13616&q=206734

Select 4: Click on the browser bar

https://register.racedctiming.com/EventSetup/FormQuestion2.aspx?if=13616&q=206734

Step 5: Insert a 2 between 'formquestion.aspx' please see above example

**Step 6: Hit Enter while still in the browser** 

**Step 7: The New Question Format will Appear** 

| -Shirt Si                                                        | ize (Unisex                                                   | sizing)                    |                                     |                                             |                                           |
|------------------------------------------------------------------|---------------------------------------------------------------|----------------------------|-------------------------------------|---------------------------------------------|-------------------------------------------|
| uestion Type                                                     | Sinc                                                          | ale Selection / F          | adio Button                         | •                                           |                                           |
| inio quest                                                       | ion io required (i                                            | manaatory).                |                                     |                                             |                                           |
| Answer Choic<br>Add Answer<br>Answer                             | es<br>Price                                                   | Limit Pe                   | r Limit Per                         | Limit<br>Groups Per                         |                                           |
| Answer Choic<br>Add Answer<br>Answer                             | es<br>Price<br>Adjustme                                       | Limit Pe<br>ent Event      | r Limit Per<br>Group                | Limit<br>Groups Per<br>Event                |                                           |
| Answer Choic<br>Add Answer<br>Answer<br>Small                    | es<br>Price<br>Adjustm<br>0.00                                | Limit Pe<br>ent Event<br>0 | r Limit Per<br>Group                | Limit<br>Groups Per<br>Event                | Edit Delete                               |
| Answer Choic<br>Add Answer<br>Answer<br>Small<br>Medium          | es Price Adjustme 0.00 0.00                                   | ent Event                  | r Limit Per<br>Group<br>0<br>0      | Limit<br>Groups Per<br>Event<br>0           | Edit Delete<br>Edit Delete                |
| Answer Choic<br>Add Answer<br>Answer<br>Small<br>Medium<br>Large | es<br><b>Price</b><br><b>Adjustme</b><br>0.00<br>0.00<br>0.00 | ent Event                  | r Limit Per<br>Group<br>0<br>0<br>0 | Limit<br>Groups Per<br>Event<br>0<br>0<br>0 | Edit Delete<br>Edit Delete<br>Edit Delete |

Step 8: Click Edit on the New Answer

| I-Shirt Size ()                                      | Inicov ciging)       |          | 1 |      |        |
|------------------------------------------------------|----------------------|----------|---|------|--------|
|                                                      | Edit Answer X        |          |   |      |        |
|                                                      | Answer:              | XL       |   |      |        |
| uestion Type:                                        | Export Value:        |          |   |      |        |
| M This question is r<br>Answer Choices<br>Add Answer | Price<br>Adjustment: | 5.00     |   |      |        |
|                                                      | Limit per Event:     | 0        |   |      |        |
| Answer                                               | Limit per Group:     | 0        |   |      |        |
| Small                                                | Limit Groups per     | 0        |   |      | Delete |
| Medium                                               | Cancel Save Answer   |          |   |      | Delete |
| Large                                                | ouncer our           | 74151101 |   |      | Delete |
| XL (                                                 | 0.00 0               | 0        | 0 | Edit | Delete |

## Step 9: Set the price adjustment for the answer